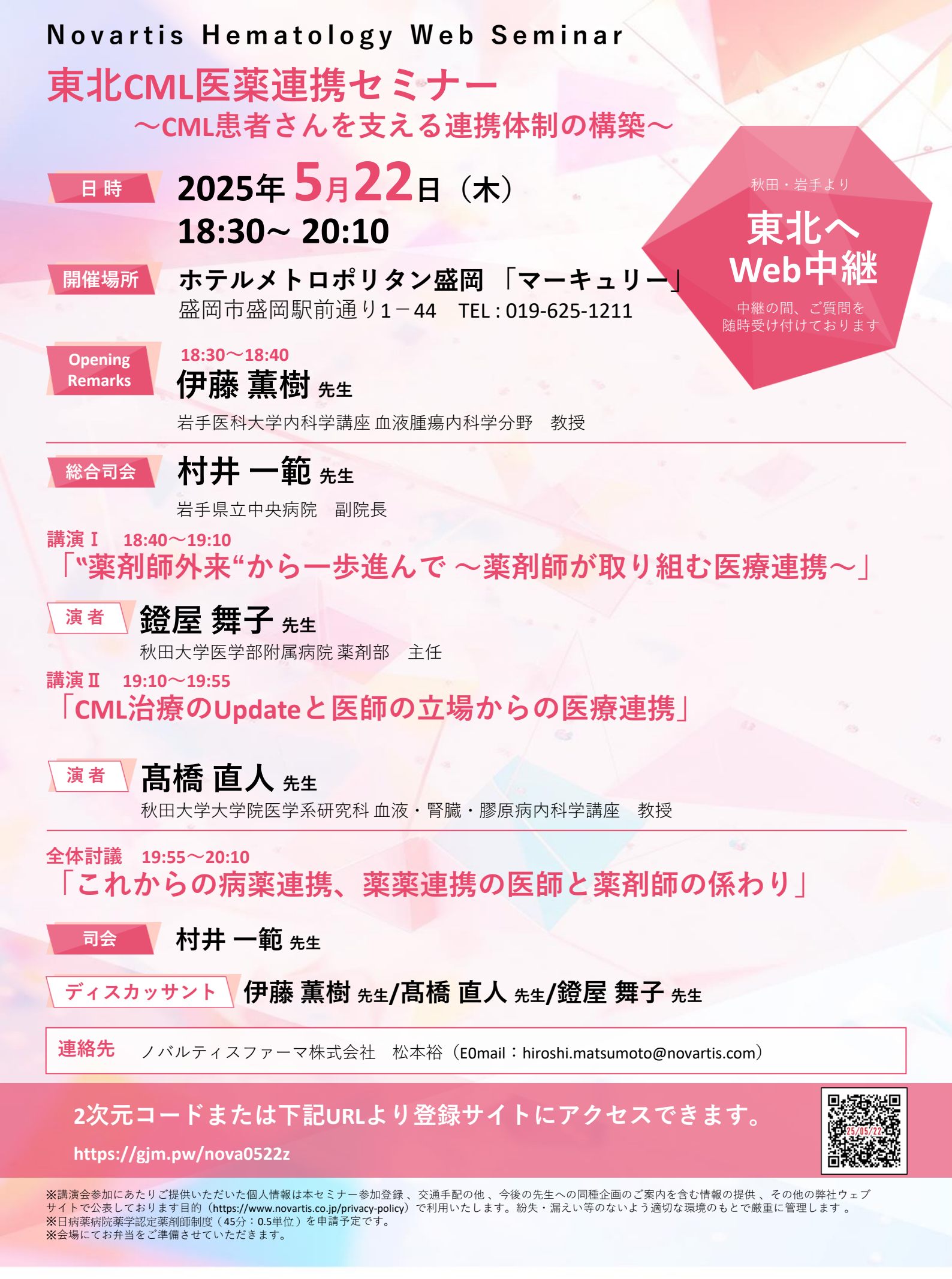

共催:秋田県病院薬剤師会、岩手県病院薬剤師会、宮城県病院薬剤師会、福島県病院薬剤師会 山形県病院薬剤師会、青森県病院薬剤師会、ノバルティスファーマ株式会社

## 《単位取得方法とお申し込みのご案内》

- ▶本講講演会では以下の単位が取得可能となります。 日病薬病院薬学認定薬剤師制度「V-2 疾患・薬物療法」0.5 単位(申請中)
- ≻日病薬非会員の方で研修単位が必要な方は、事前に会員管 理システムに登録をお願いします。
- ▶2種類のキーワードを講演会開始時と講演会終了時にアナウンスするので控えてください。
- ▶講演開始後15分以降の入室、終了後にキーワードの入力がない場合は研修単位が発行されません。
- ▶研修単位は研修会で配布(表示)されるURLまたは2次元 コードから、HOPESSにログインして申請してください。 キーワードの入力も必要です。申請がない場合は単位が発 行されません。
- ▶申込時に、氏名、施設名、メールアドレス、薬剤師登録番号、研修単位の要否が必要です。
- ▶メールアドレスは事務連絡のため、必要により宮城県病院 薬剤師会事務局に開示いたします。

## 事前登録·視聴方法

※初めてZoomを使用する方は、事前に「Zoomアプリ」のインストールが必要です。開始時間までにインストールをお願いいたします。 【Zoomアプリのインストール】

- ・PC用 https://zoom.us/download 「Zoom Workplace」をインストールください。
- •iOS用 <u>https://apps.apple.com/us/app/id546505307</u>
- •Android用 <u>https://play.google.com/store/apps/details?id=us.zoom.videomeetings</u>

## 視聴申込ページのアクセス方法

ブラウザを起動しアドレスバーにURLを入力ください。※右図の画像からもアクセス可能です。

## https://gjm.pw/nova0522z

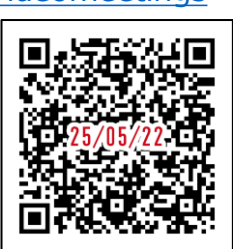

必要事項を入力し、 「登録」ボタンを押してください。

🗰 ギャラリー ビュー

83

「正常に登録されました」と 表示されますと登録完了です。 視聴用のURLはメールにて 案内されます。

カメラON状態

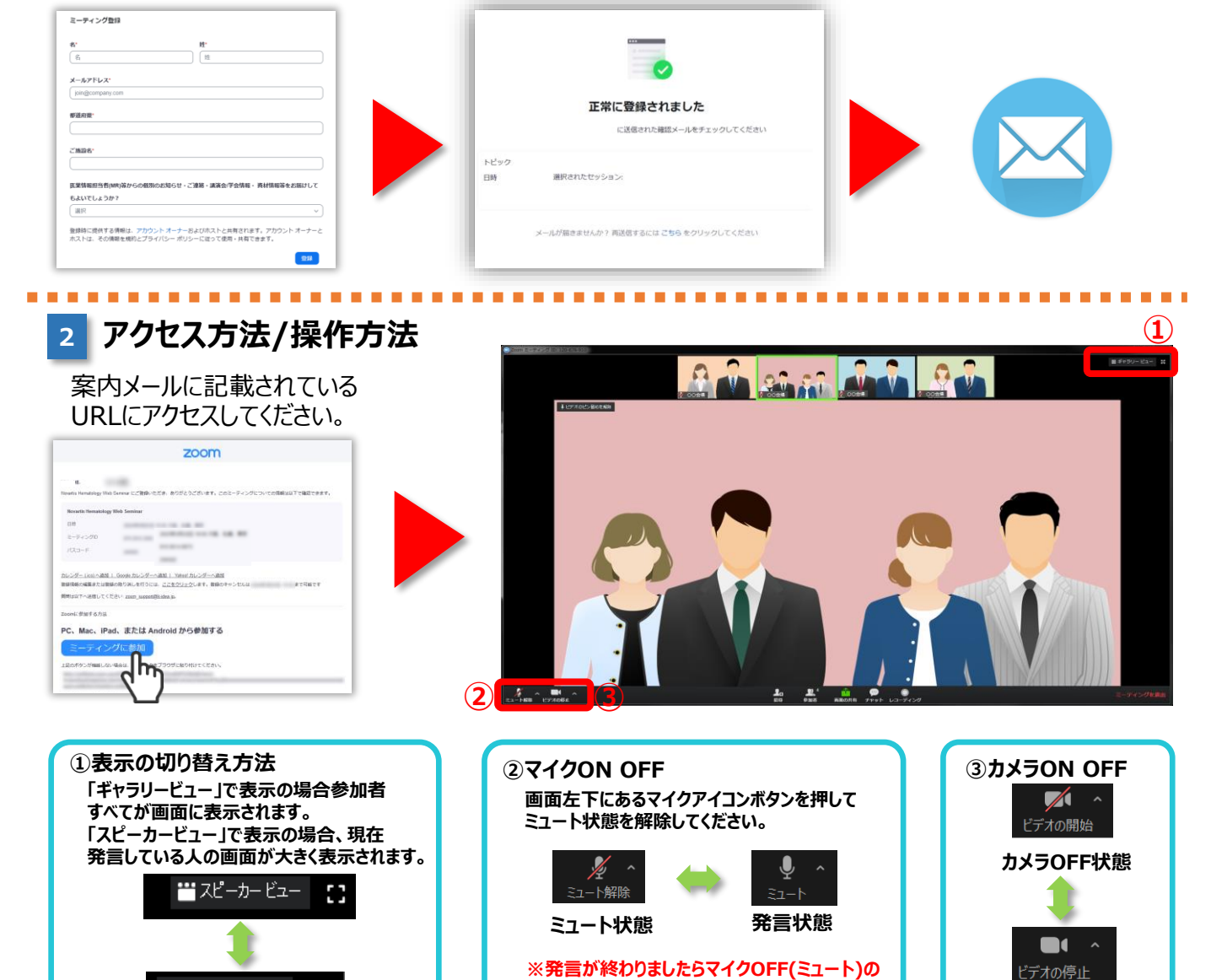

 視聴参加申し込みや視聴に関して、技術的なトラブルやご不明な点などがございましたら、こちらまでご連絡ください。
\*<sup>木村情報技術株式会社</sup> サポート窓口
平日9:00~18:00 (土・日・祝日を除く) ※会当日は講演終了までサポートします

状態にしておいてください。